## HOW TO FIND MY UNIQUE 4 DIGIT ZIP CODE EXTENSION

Open your internet browser of choice.

Enter URL: <u>https://tools.usps.com/go/ZipLookupAction!input.action</u>

| Quick Tools | ~                                                                                                    | Mail & Ship                             | Track & Manage         | Postal Store        | Business |  |
|-------------|----------------------------------------------------------------------------------------------------|-----------------------------------------|------------------------|---------------------|----------|--|
|             | Look Up a ZIP Code™                                                                                                    |                                         |                        |                     |          |  |
|             | ZIP Code™ By A                                                                                                    | ddress Cities by Zl                     | P Code™                |                     |          |  |
|             | Look up 7IP Code                                                                                                    | e TM for corporate and resider          | tial addraeges         | Company (optional)  |          |  |
|             | ZIP Code by Add                                                                                                    | ress<br>ss, city, and state to see a sp | ecific ZIP Code. Note: | Street Address      |          |  |
|             | <ul> <li>A ZIP Code resu<br/>that address.</li> </ul>                                                                                                    | ult does not confirm that a pe          | rson or company is at  |                     |          |  |
|             | <ul> <li>If you searched for a company and did not get the results you<br/>expected, search again either without the company name or with a<br/>different version of the company name (e.g., full name or acronym).</li> <li>ZIP Codes by City and State<br/>Enter city and state to see all the ZIP Codes for that city.</li> </ul> |                                         |                        | Apt / Suite / Other |          |  |
|             |                                                                                                    |                                         |                        | *City               |          |  |
|             |                                                                                                    |                                         |                        | *State              |          |  |
|             |                                                                                                    |                                         |                        | Select ~            |          |  |
|             |                                                                                                    |                                         |                        | ZIP Code™           | _        |  |

Enter your street address, city, state and zip code

| ZIP Code™ By Address                                            | Cities by ZIP Code™                                                              |                     |
|-----------------------------------------------------------------|----------------------------------------------------------------------------------|---------------------|
|                                                                 |                                                                                  | Company (optional)  |
| Look up ZIP Codes™ for corporate and residential addresses.     |                                                                                  |                     |
| ZIP Code by Address<br>Enter street address, city, and          | state to see a specific ZIP Code. Note:                                          | Street Address      |
| <ul> <li>A ZIP Code result does not<br/>that address</li> </ul> | confirm that a person or company is at                                           | 2575 Pearl Street   |
| <ul> <li>If you searched for a compare</li> </ul>               | ny and did not get the results you                                               | Apt / Suite / Other |
| expected, search again eith<br>different version of the comp    | er without the company name or with a<br>pany name (e.g., full name or acronym). | Suite 240           |
| ZIP Codes by City and State<br>Enter city and state to see all  | the ZIP Codes for that city.                                                     | *City               |
|                                                                 |                                                                                  | Boulder             |
|                                                                 |                                                                                  | *State              |
|                                                                 |                                                                                  | CO - Colorado 🖌 🖌   |
|                                                                 |                                                                                  | ZIP Code™           |
|                                                                 |                                                                                  | 80302               |

**Click Find** 

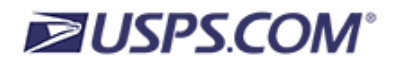

| Quick Tools | ~                                                                     | Mail & Ship            | Track & Manage | Po |  |  |  |  |
|-------------|-----------------------------------------------------------------------|------------------------|----------------|----|--|--|--|--|
|             | Look Up a ZIP Code™                                                   |                        |                |    |  |  |  |  |
|             | ZIP Code™ By Ac                                                       | ddress Cities by ZI    | P Code™        |    |  |  |  |  |
|             | You entered                                                           | :                      |                |    |  |  |  |  |
|             | 2575 PEARL STREET<br>SUITE 240<br>BOULDER CO 80302                    |                        |                |    |  |  |  |  |
|             | Here's the full address, using standard abbreviations and formatting. |                        |                |    |  |  |  |  |
|             |                                                                       |                        |                |    |  |  |  |  |
|             | 2575 PEA<br>BOULDER                                                   |                        |                |    |  |  |  |  |
|             | Show Mail                                                             | ing Industry Details 오 |                |    |  |  |  |  |
|             |                                                                       |                        |                |    |  |  |  |  |